## Virtual Scholars Quick Guide: Parent Access to Canvas

In order for parents to access and view student courses, they must first be "paired" to their student's account. This is a two-step process. First, the student must provide the parent with a pairing code. Second, the parent can use that code to create their account and become an observer in their student's courses.

## Step 1: Student must provide the parent with a pairing code.

- 1) As the student, log in to Canvas via pps.instructure.com
- 2) Enter the front end of your username only, up to but not included the @student.pps.net.
- 3) Enter your password.
- 4) Click the login button.
- 5) Click on "Account"
- 6) Click on "Settings"

7) Click on "Pair with Observer"

= teststudent settings

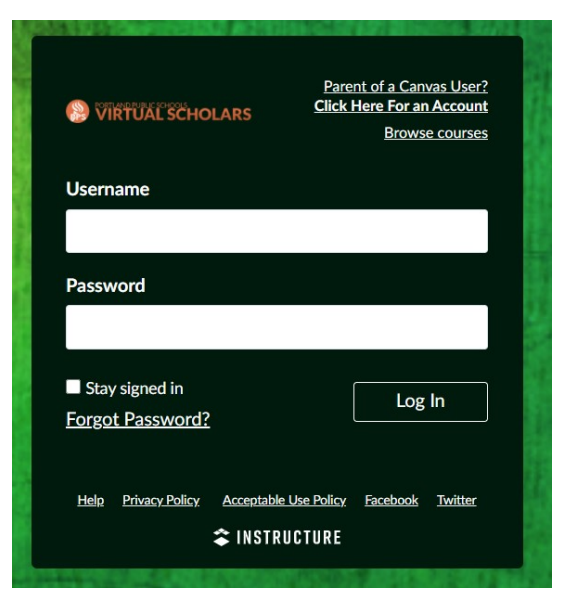

|                  | fications               |                                           |                                                                                        | Ways to Contact    |            |  |
|------------------|-------------------------|-------------------------------------------|----------------------------------------------------------------------------------------|--------------------|------------|--|
| Account          | Profile                 | tes tes                                   | tstudent Settings                                                                      | Email Addresses    |            |  |
| ري)<br>Dashboard | Files                   | Full Name:                                | teststudent<br>This name will be used for grading.                                     |                    | *          |  |
| e                | Settings                | Display Name:                             | teststudent                                                                            |                    | ⑪          |  |
| Courses          | ePortfolios             |                                           | People will see this name in discussions, messages and comments.                       | + Email Address    |            |  |
|                  | My Badges               | Sortable Name                             | This name appears in sorted lists.                                                     | Other Contacts     | Туре       |  |
| Calendar         | QR for Mobile Login     | Pronouns:                                 | None                                                                                   |                    | sms 🌐      |  |
| Inbox            | Global<br>Announcements | Language:                                 | This pronoun will appear after your name when enabled<br>System Default (English (US)) | + Contact Method   |            |  |
|                  |                         | Time Zone:                                | Pacific Time (US & Canada)                                                             | 📎 Edit Settings    |            |  |
| History          |                         | Ways to Log In                            |                                                                                        |                    |            |  |
| Studio           |                         | Organization                              | Login                                                                                  | &Pair with Observe | er         |  |
| ?                |                         | PPS Learning & Credit Options teststudent |                                                                                        |                    |            |  |
| Help             |                         | PPS Learning                              | & Credit Options canvas                                                                | Uownload Cours     | se content |  |

 Copy or write down the pairing code that will appear in the open dialog. Give this pairing code to your parent.

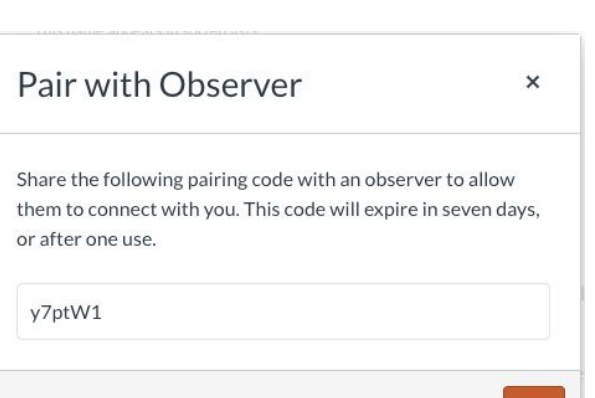

## Step 2: Parent signs up for a Canvas account and pairs to their student account

- 1) In a web browser, go to pps.instructure.com.
- 2) Click on the "Parent of a Canvas User?" link in the upper right.
- 3) Enter your password.
- 4) Click the login button.

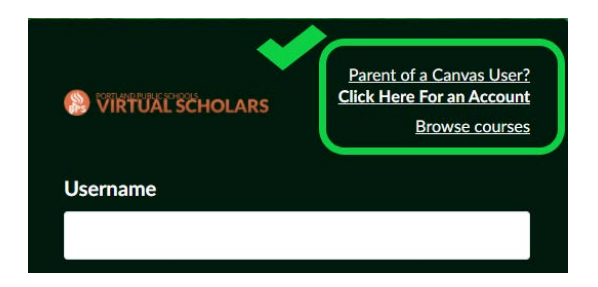

- 5) Complete your name, email, and select a password.
- 6) Enter the pairing code provided to you by your student.
- 7) Click "Start Participating"

| Parent Signup                          | ×                           |
|----------------------------------------|-----------------------------|
| Your Name                              |                             |
| Your Email                             |                             |
| Password                               |                             |
| Re-enter Password                      |                             |
| Student Pairing Code                   | What is a pairing code?     |
| You agree to the terms of use and ackn | owledge the privacy policy. |
|                                        | Cancel Start Participating  |